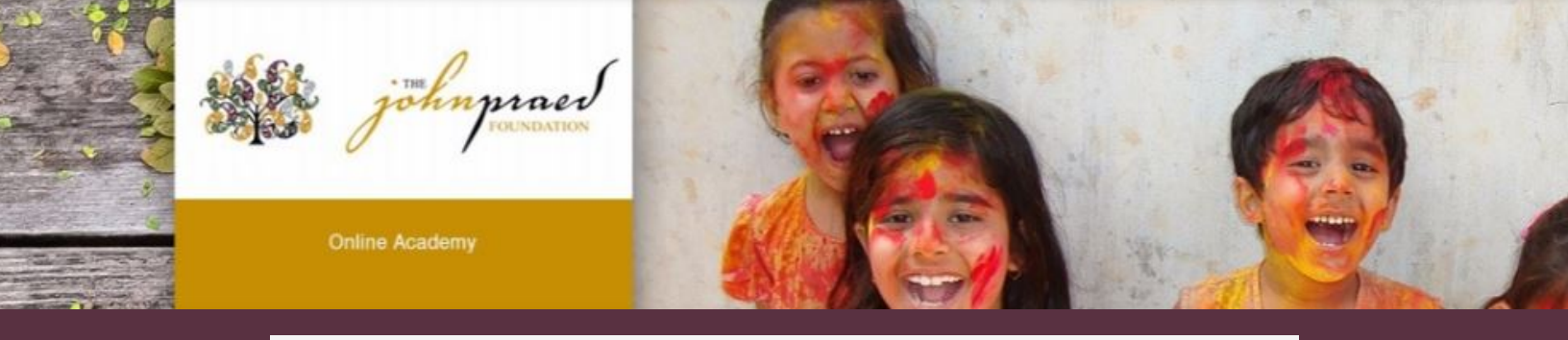

## **GETTING STARTED-COURSE BUNDLES**

Once registered/reactivated on TCOM Training, you will need to select the right course bundle. Bundles will appear based on your **agency** selection.

1. To select your bundle, navigate to the training tab and click "Bundles" as shown below.

| 촜 Home Me Train                                    | Content My Schoox                   |                                     | <u></u>    |
|----------------------------------------------------|-------------------------------------|-------------------------------------|------------|
| My Training                                        | Courses                             | Bundles                             | Cu         |
| Online and In-Class Training<br>you create or take | Online courses open for you to take | Online bundles open for you to take | Cur<br>tak |

2. Select the **Bundle** of courses by clicking on the name of the bundle.

| Academy Bu    | ndles  |                      |               |                                                                                           |                                                               |
|---------------|--------|----------------------|---------------|-------------------------------------------------------------------------------------------|---------------------------------------------------------------|
|               |        |                      |               |                                                                                           |                                                               |
| Creation Date | ↑↓     | Update Date          | ↑↓            |                                                                                           |                                                               |
|               | и<br>с | ourse Name           |               |                                                                                           | <ul> <li>Apr 27, 2018</li> <li>price</li> <li>25\$</li> </ul> |
|               | Th     | Cory Strawbridge   1 | who need to C | rgory: individual Subscription Site<br>n the TCOM Tools who Do Not Fall Under the Other J | urisdictions                                                  |

## Purchasing your Bundle

If your bundle is FREE, click "Enroll" and skip the steps below.

## If you have a coupon code:

- Enter the code and click "Redeem"
- View adjust price (or free) and click "Enroll"

## If you do not have a coupon code:

- Click "Buy Now"
- Enter billing information and place order

|            |          | Redeem    |
|------------|----------|-----------|
| \$25       |          | /annually |
| # of Users | Per User | Total     |
| 1          | \$25     | \$25      |
|            | Buy Now  |           |

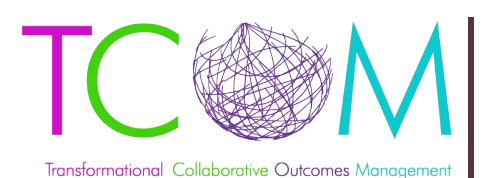

www.TCOMTraining.com e: support@TCOMTraining.com